## 龍華科技大學 學生弱勢助學申請流程說明

一、進入本校首頁,指向「資訊系統」進行選擇:(http://www.lhu.edu.tw)

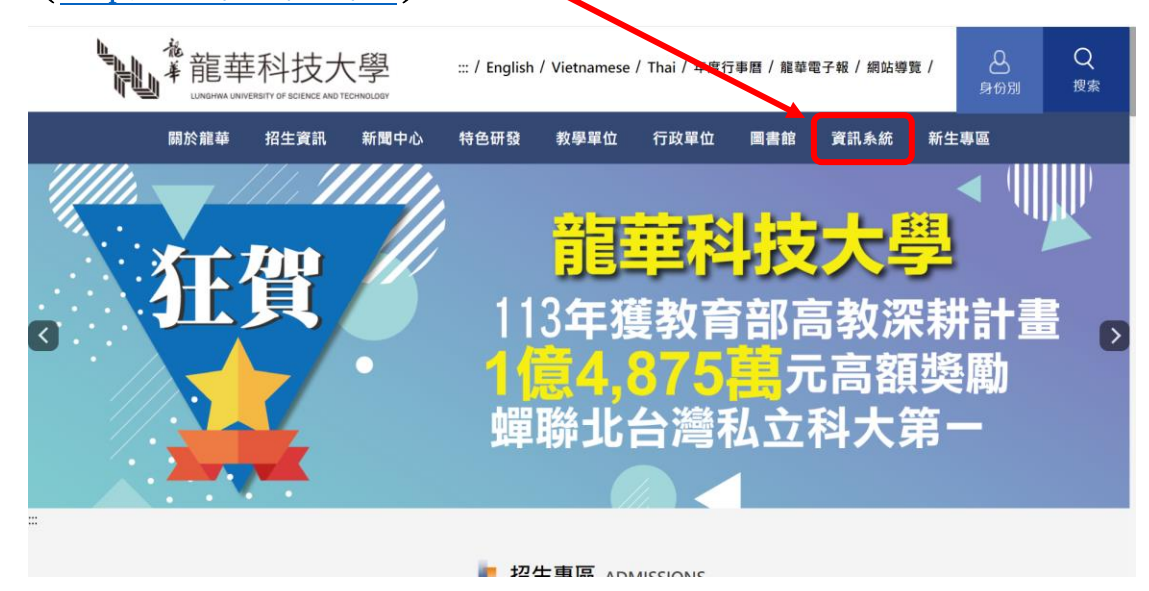

二、選擇「校園入口網」,進入網頁:

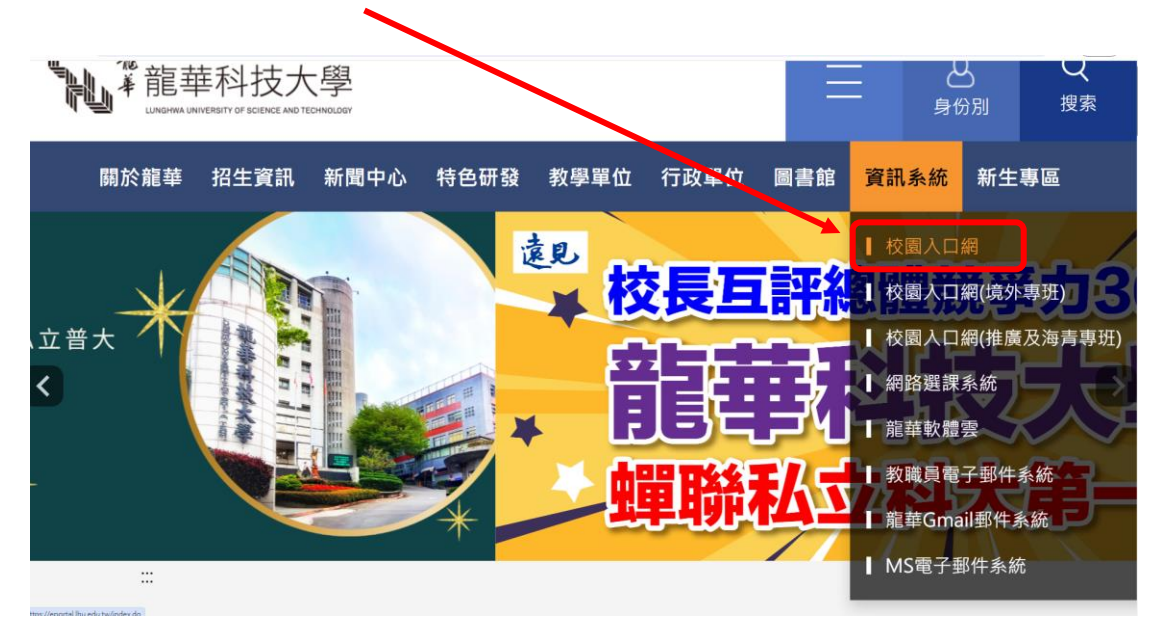

三、進入「校園入口網」輸入,「帳號」及「密碼」:

| <image/> <image/>                                   | #號<br>Account                         |
|-----------------------------------------------------|---------------------------------------|
| Copyright c 2017 龍華科技大學 校址:桃園市龜山區萬壽路一段30            | 00號 Tel:(02)82093211 Fax:(02)82094650 |
| No.300, Sec.1, Wanshou Rd., Guishan District, Taoyu | Jan City, 33306, Taiwan ( R.O.C. )    |

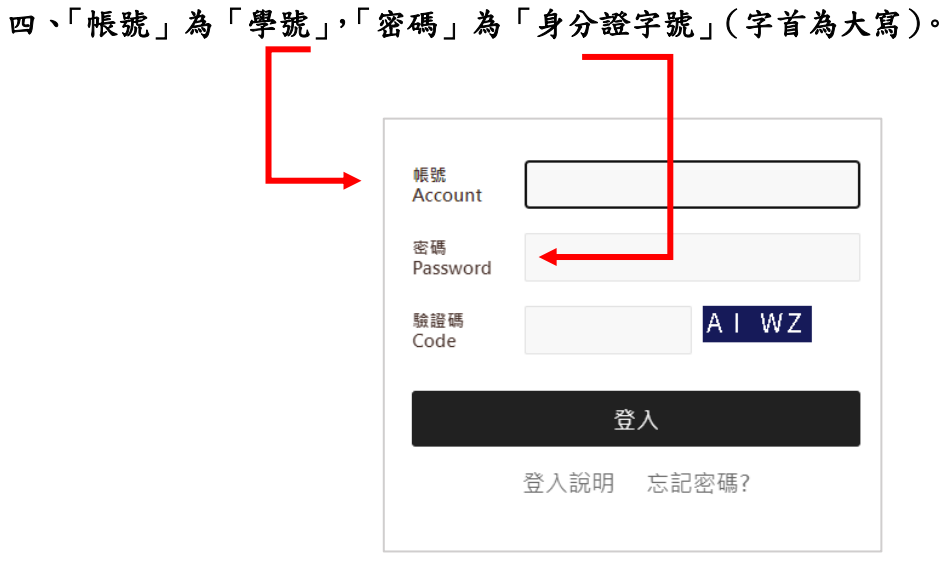

#### 第一次登入時,會要求修改密碼。

#### 五、選擇「學生資訊系統」,進入網頁:

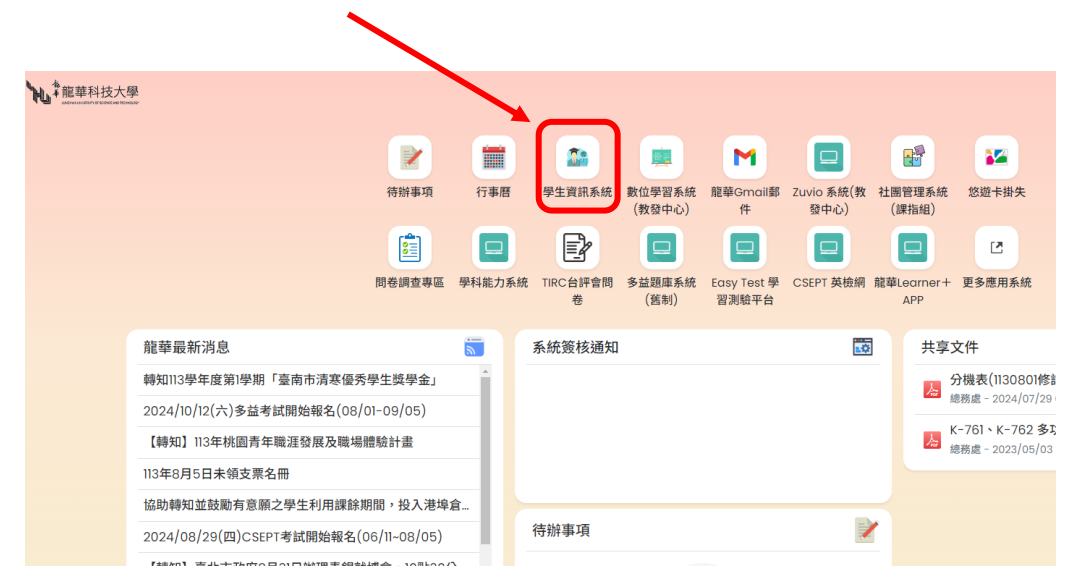

### 六、進入「學生資訊系統」後點選「線上申請」,選擇「弱勢助學申請」

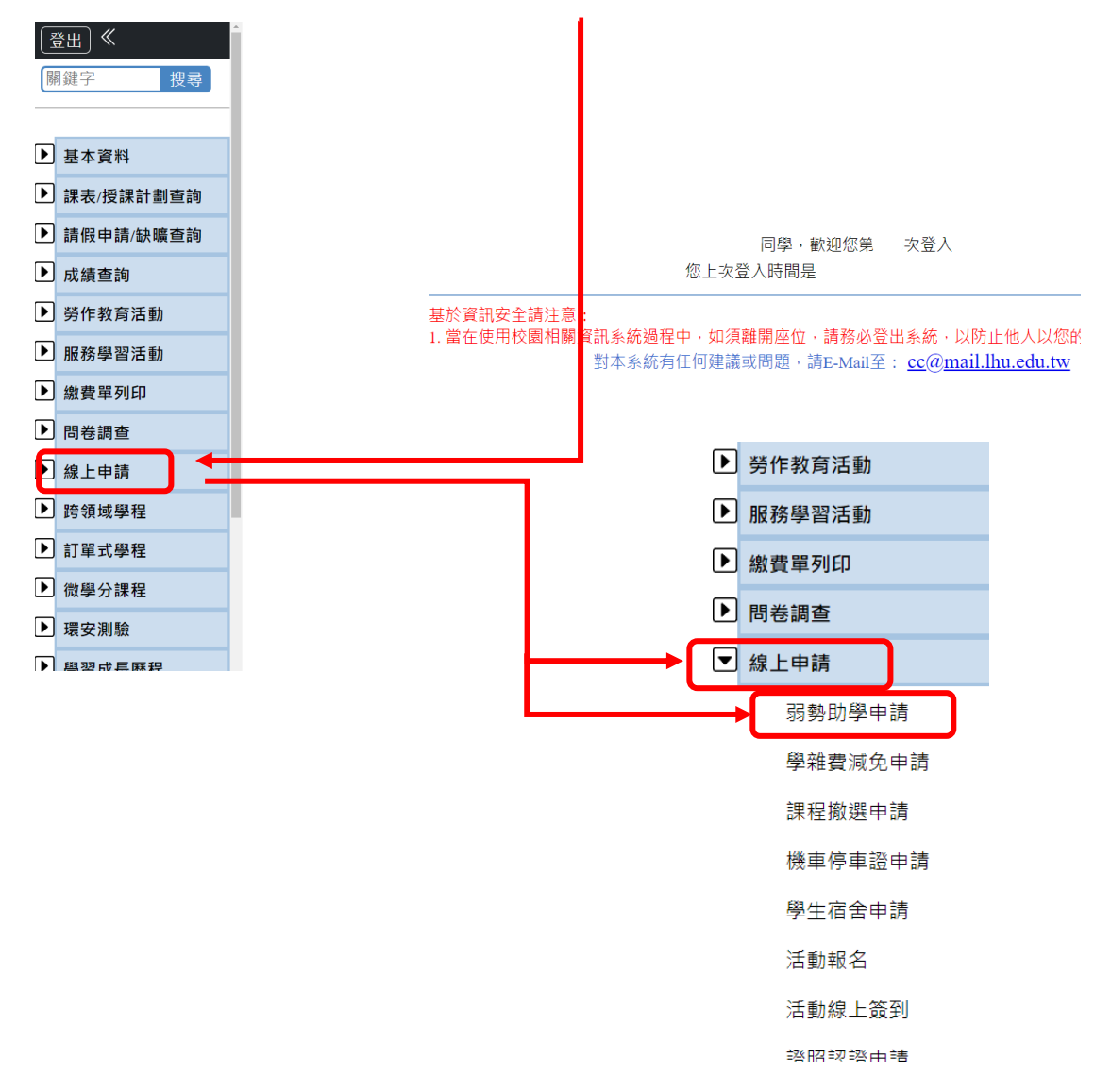

| NO     NO     NO     NO     NO     NO       SP       SP                                                                                                    |         |
|----------------------------------------------------------------------------------------------------|---------|
| Ph           right Ham           right Ham           right                                                                                                    |         |
| 1947           1948/1930           1948/1930           1948/1930           1948/1930           1948/1930           1948/1930           1948/1930           1948/1930           1948/1930           1948/1930           1948/1930           1948/1930           1948/1930           1948/1930           1948/1930           1948/1930           1948/1930           1948/1930           1948/1930           1948/1930           1948/1930           1948/1930           1948/1930           1948/1930           1948/1930           1948/1930           1948/1930           1948/1930           1948/1930           1948/1930           1948/1930           1948/1930           1948/1930           1948/1930           1948/1930           1948/1930           1948/1930           1948/1930           1948/1930           1948/1930           1948/1930           1948/1930           1948/1930           1948                                                                                                    |         |
| Unit at a a a a a a a a a a a a a a a a a                                                                                                    |         |
| 학교 전 역 별 의         0 -                                                                                                    |         |
| ····································                                                                                                    |         |
| #yin         F. 0.7.402 % 84 % 81 % 81 % 82 % 81 % 92 % 81 % 92 % 92 % 92 % 92 % 92 % 92 % 92 % 9                                                                                                    |         |
| <ul> <li>講査</li> <li>③ ⑤ ② ② ③ ③ ③ ③ ③ ③ ③ ③ ③ ③ ③ ③ ③ ③ ③ ③</li></ul>                                                                                                    |         |
| ····································                                                                                                    |         |
| 범죄学の値         (利用・電源学品集合学的能分的版下。(和ECAE母学上不会上用))           年月屋耳点の場面         (利用・電源学品集合学的能分的版下。(和ECAE母学上不会上用))           算常型名の場面         (利用・電源学品集合学的能分的版下。(和ECAE母学上不会上用))           算常型名の場面         (利用・電源学品集合学的能分的版下。(和ECAE母学上不会上用))           算常型名の場面         (利用・電源学品集合学的能分的版下。(和ECAE母学上不会上用))           算常型名の場面         (利用・電源学品集合学的能力)           算正常用中型名の構成字的用で、用具の正式を開始する         (利用・電源学品集合学的能力)           算正常用中型名の構成字的用で、用具の正式を開始する         (利用・電源学品集合学的能力)           算正常常品の         (利用・電源学上の一)           算正常確認定         (利用・用用・用用・用用・用用・用用・用用・用用・用用・用用・用用・用用・用用・用                                                                                                    |         |
| 법 명 전 수 바 전 · · · · · · · · · · · · · · · · · ·                                                                                                    |         |
| 第回至電台         ()」」学和二学學堂(用)(世境用を要規用))           第回電台         第電子主提曲等         第電子主提曲等         第電子主提曲等         第電子主提曲等         ()「御生来信号:           第三日素自動         第二日本信号:         第二日本信号:         第二日本信号:         ()「御生来信号:         ()「御生来信号:           第三日素自動         3・日本年:         月具父母或求成年時,2法思慧識人合計・         ()         ()「御生求信号:         ()         ()         ()         ()         ()         ()         ()         ()         ()         ()         ()         ()         ()         ()         ()         ()         ()         ()         ()         ()         ()         ()         ()         ()         ()         ()         ()         ()         ()         ()         ()         ()         ()         ()         ()         ()         ()         ()         ()         ()         ()         ()         ()         ()         ()         ()         ()         ()         ()         ()         ()         ()         ()         ()         ()         ()         ()         ()         ()         ()         ()         ()         ()         ()         ()         ()         ()         ()         ()         ()         ()         ()         ()         () <td></td>                                                                                                    |         |
| 東京市部会議         東京市部会議         東京市部会議         (1)等工業局容:           第三市市の議         (1)等工業局容:         (1)等工業局容:         (1)等工業局容:           128823         日・日本年: 共見久心或太市当時之法定整課人合計・         日・日本年: 共見久心或太市当時之法定整課人合計・           注意出版         (2)学工日信: 共算死の回求太市当時之法定整課人合計・           建築設備         (2)学工日信: 共算死間合計・           建築設備         (2)学工日信: 共算死間合計・           建築設備         (2)学工日信: 共算死間合計・           建築設備         (2)学工目信: 共算死間合計・           建築設備         (2)学工目信: 共算死間合計・           本市政部会員: 学生 (1)学工場電政管理研究 (1)学工場電政管理研究 (1)学工会)、学生報告, 小学供用品報告, 小学研究 (1)学工会)、 (1)学工会)、学生用品 (1)目示 (1)目示 (1) 学生工会)、「学生同点」「学用書」人等研究 (1)学工会)、 (1)学工会」「学用書」「学用書」「学用書」「学用書」「学用書」」「学用書」「学用書」「「等用書」」「学用書」「等用書」」「学用書」」「学用書」」「等用書」」「学用書」」「等用書」」」「           北京和市設会員:         (2)学工会工学用学業後、「学用書」」「学用書」」「要用書」」」「学用書」」「要用書」」」、「学用書」」「要用書」」」、「学用書」」「要用書」」」「学用書」」」「学用書」」」「要用書」」」」「「「           北京和市式学業員         (2)学工会工学用書」」」、「学用書」」」」」「         (1)学工会工学用学業後、「学用書」」」」           北京和市式学業員         (2)学工会工学系示学 (1)学 (1)学生会)、(1)学工会工学系示学)         (1)学工会工学系示学工学系示学           北京和目示         (2)学工会工学系示学、「学用書」」」」」「         (1)学工会工学系示学」」」         (1)学工会工学系示学」」           北京和目示         (2)学工会工学系示学 (1)学生 (1)学生 (1)                                                                                                    |         |
| Numerical         (1)%Extede:           State         (1)%Extede:           State         (1)%Extede:           State         (1)%Extede:           State         (1)%Extede:           State         (1)%Extede:           State         (1)%Extede:           State         (1)%Extede:           State         (1)%Extede:           State         (2)%Extede:           State         (2)%Exte                                                                                                    |         |
| A · Auder · [H] > Catulat Status         A · Auder · [H] > Catulat Status           Status         B · D.C.# : H] > Catulat Status         B · D.C.# : H] > Catulat Status           Status         B · D.C.# : H] > Catulat Status         B · D.C.# : H] > Catulat Status           Status         B · D.C.# : H] > Catulat Status         B · D.C.# : H] > Catulat Status           Status         B · D.C.# : H] > Catulat Status         Catulat Status           Status         D · D.F. Status         Catulat Status           Status         D · D.F. Status         Catulat Status           Status         D · D.F. Status         Catulat Status           Status         D · D.F. Status         Catulat Status           Status         D · D.F. Status         Catulat Status           Status         D · D.F. Status         Catual Status           Status         D · D.F. Status         D · D.F. Status           Status         D · D.F. Status         D · D.F. Status           Status         D · D.F. Status         D · D.F. Status           Status         D · D.F. Status         D · D.F. Status           Status         D · D.F. Status         D · D.F. Status           Status         D · D.F. Status         D · D.F. Status           Status         D · D.F. Status <td< th=""><td></td></td<>                                                                                                    |         |
| 정도로 수 B - 단지부 : 및및및 영정 지수 및 2 등 전도포 ( 수 음 위 등                                                                                                    |         |
| まを成正的的         (2)学生已確: 発其配偶合計・<br>臨時認識の論         (3)学生思確或起意れご言: 発其形偶合計・<br>通過認知意味語         (3)学生思想或起意れご言: 発其下人工所得解解。         (4)学生正义与希望就是他指的意义,得父与我说完配整人合計研究/公平者。 得且問題由,这級目指数文件发标,您学校事實認定後,就父母或法定配算人会于合計・<br>(4)学生双公开解解、直接其和性病品的         (4)学生双公开解析,         (4)学生双公开解析,         集集集中的        《         》注意是的学者。        我是了一般了事算是,         "今日可是一学的学育算是,         《         》是要要要求 他们不会一致是一种少学可是一学的考察要要求。         《         》是要要要求 他们不会一致是一种少学和学生。         "如果要要要求 你多。但是你们不会知道是你们不会知道是一种点,         》是主角元或学用是<br>3 生態量、        化学 · 但學、理想改學是相互相定。         《         》是要要求其他(個力工學和學業員》,         不可能是我希望一般,         《         》是主角元或 学期學業 (加速和        》是主角元或下學和學業 (加速和        》)学生因此学和学業 (加速和        》是主角元或 学期學業 (加速和        》是主角元或下學和學業 (加速和        》)学生完成上学和学業 (加速和        》是非常正确定确定。         《         》是要要求 - 不要求 (重要        》是要求和学者。         《         》是主题,         《         》是主角元,学和学生要和学生是一种正确正确定确定。         "不可能是我那些是一种正确定确定确定。         "不可能是我那些是一种学者,         《         》是主用成本是要求 - 不要和是我们会会。         《         》是主用成本是要求 - 不要和是我们会会。         《         》是主用成本是要和        《         》是是一种主题,         《         》是是一种工作和学生要要要求 -          《         》是是一种工作和学者         《         》是要求 -          《         》是是一种工作和学者         《         》是要求         《         》是要求         《         》是要求 -          》是要求         《         》是要求         《         》是         》是是一种工作和学者         《         》是是一种工学和学者         《         》是是一种工学和学者         《         》是是一种工学和学者。         《         》是是一种工学和学者。         《         》是是一种工学和学者。         《         》是是一种工学和学者。         《         》是是一种工学和学者。         《         》是是一种工学和学者。         《         》是是一种工学和学者。         《         》是是一种工学和学者。         《         》是是一种工学和学者。         《         》是是一种工学和学者。         《         》是         》是         》是                                                                                                    |         |
| 建築記憶 4월 4월 4월 4월 4월 4월 4월 4월 4월 4월 4월 4월 4월                                                                                                    |         |
| <ul> <li>通識認識等語         <ul> <li>(4)學生或公告驗證、協會或其他特別因素,例父告或法定整整人会計畫好公午者,得且問題由,並給且希疑文件質は,感望必要面認之後,說父后或法定整算人免予合計。</li> <li>2.本菜類的資產合学者,考升之,等人学時至),学科容要要,但不已這具将要可將,靈修,補存等就學具用。</li> <li>3.学生講者,"水學、個人、電子、電子、電子、学人等、学人等等面子,等和要要,但不已這是将要可將,靈修,補存等就學具用。</li> <li>3.学生課号,"水學、個人、電子、電子、電子、電子、電子、電子、電子、電子、電子、電子、電子、電子、電子、</li></ul></li></ul>                                                                                                    |         |
| 專制認識申請     2.2%     2.2%     2%     2%     2%     2%     2%     2%     2%     2%     2%     2%     2%     2%     2%     2%     2%     2%     2%     2%     2%     2%     2%     2%     2%     2%     2%     2%     2%     2%     2%     2%     2%     2%     2%     2%     2%     2%     2%     2%     2%     2%     2%     2%     2%     2%     2%     2%     2%     2%     2%     2%     2%     2%     2%     2%     2%     2%     2%     2%     2%     2%     2%     2%     2%     2%     2%     2%     2%     2%     2%     2%     2%     2%     2%     2%     2%     2%     2%     2%     2%     2%     2%     2%     2%     2%     2%     2%     2%     2%     2%     2%     2%     2%     2%     2%     2%     2%     2%     2%     2%     2%     2%     2%     2%     2%     2%     2%     2%     2%     2%     2%     2%     2%     2%     2%     2%     2%     2%     2%     2%     2%     2%     2%     2%     2% <td></td>                                                                                                    |         |
|                                                                                                    |         |
| <ul> <li>(1)学生未成に定め時年(に加学、協力を留かせた)になる。</li> <li>(2)学生た成上学科学長(に加学、協力を運動中から)に、「学校(1)学生の(1)学校(1)学生の(1)学校(1)学生の(1)学校(1)学生の(1)学校(1)学校(1)学校(1)学校(1)学校(1)学校(1)学校(1)学校</li></ul>                                                                                                    |         |
| 志工展發路錄申請     (2))学生完成上學彩学要後,下學網種入新學校就學習,由讓人學校核發,       描意預約申請     (3)學生完成上學彩學要後,下學網不再就學者,核發,1/2/補助金額。                                                                                                    | 一這学或 連開 |
| 描句强的申請 (3)學生完成上學說學業後。下學說不再就學者,該錄 1/2/補助金額。                                                                                                    |         |
|                                                                                                    |         |
| 此不可能的小时 (AID)小市中上超的20世俗,不过的30小时中的400米,这些 40 回80小时,                                                                                                    |         |
| が正式局候車面 (1年上派は上学和学考察)、1字和以平面に回転の(1年)の(14)の(14)、(14)に経動)<br>4. 記号単立実際局部的目標を、留分量等点、等分量量素、等分量量素の低低が本計量構成用準。 医存後的実際的数額・                                                                                                    |         |
| 市場支集行政院通先學學委 5.同一就實踐的所能識之相差年級已當時各互及筆畫者。<br>6.回一種主都各醫學學要通是及政府我能的學習性(入學行政場長公款人員子文教育補助)素指那被国人子文式學補助,當此亦未再約二子文教學書用。<br>1.2.目前主都各醫學學要是是及政府我能的學習性(入學行政場長公款人員子文教育補助)素指那要用人子文教學補助,當此亦未再約二子文教學書用補助,新北亦未再約二子                                                                                                    | 女話學費用補  |
| 就學自致 助、科書的失業與工子文式學場動、省生藥利部社會及家庭專筆規序力計 由學會、學發展及學分長場前,行政院會業委員會集体民子文式學獎動學 含、行政院國軍關係必要并銷售委員會架民子文式學場助:<br>其子科目的時代令、公司                                                                                                    | 1)者,不得再 |
|                                                                                                    | -       |
|                                                                                                    |         |
|                                                                                                    |         |
| 學年 113 申請日期 2024/8/20                                                                                                    |         |
| △ 姓名 性別 身分證字號 出生日期 出生日期                                                                                                    |         |
| 学制         日間四技         糸別         班別         四技         学號                                                                                                    |         |
|                                                                                                    |         |
| 地址 手機 09                                                                                                    |         |
| 前一學期學業成績平均分割 前一學期機行成績分割                                                                                                    |         |
| 122 - 2 / 122 - 2 / 122 / 12 / 122 / 122 /                                                                                                    | -       |
| 雷转及王楼请释必破这是本正确,艺有锦铸冷日/夜韩珊组审新,以色影塑由铸楼谷。                                                                                                    |         |
| 3電話及手機請務必確認是否正確,若有誤請洽日/夜註冊組更新,以免影響申請催益。<br>若本校有工讀微會(生活學習獎助会),是否有意願接受轉介?(顏意請打勾)                                                                                                    |         |
| 3電話及手機請務必確認是否正確・若有誤請治日/夜註冊組更新・以免影響申請催益。 若本校有工讀機會(生活學習类助金)・是否有意願授受轉介?(願意請打勾) 關係人總數 □✓                                                                                                    |         |
| 高電話及手機請務必確認是否正確・若有誤請治日/夜註冊組更新・以免影響申請催益。       若本校有工績候會(生活學習美助会)・是否有意願接受請介?(願意請打勾)       關係人認數       取係人       算份別       算の別                                                                                                    | _       |
| 電話及手機請務必確認是否正確・若有誤請洽日夜註冊組更新・以免影響申請權益。<br>若本校有工讀機會(生活學習类助金)→是否有意願接受轉介?(顏意請打勾)<br>關係人總數 0 √<br>2 關係人 <u>身份別 身分器字號 姓</u> 名                                                                                                    |         |
| 電話及手機請務必確認是否正確・若有誤請谷日夜註冊組更新・以免影響申請權益。<br>若本校有工讀機會(生活學習英印金)→是否有意願接受轉介?(顏意請打勾)                                                                                                    |         |
| 電話及手機請務必確認是否正確・若有誤請給日/夜註冊組更新・以免影響申請偿益。<br>若本校有工請機會(生活學習迭比會)・是否有意願接受轉介?(願意請打勾)<br>■ 第係人認致<br>■ 第條人 身份別 身分證字號 姓名<br>■ 第條人<br>■ 第條人<br>■ 第條人<br>■ 第條人<br>■ 第條人<br>■ 第條人<br>■ 第條人<br>■ 第條人<br>■ 第條人<br>■ 第條人<br>■ 第條人<br>■ 第條人<br>■ 第條人<br>■ 第條人<br>■ 第條人<br>■ 第條人<br>■ 第條人<br>■ 第條人<br>■ 第條人<br>■ 第條人<br>■ 第條人<br>■ 第條人<br>■ 第條人<br>■ 第條人<br>■ 第條人<br>■ 第條人<br>■ 第條人<br>■ 第條人<br>■ 第條人<br>■ 第條人<br>■ 第條人<br>■ 第條人<br>■ 第條人<br>■ 第個<br>■ 第條人<br>■ 第個<br>■ 第個<br>■ 第四<br>■ 第四 | <b></b> |
| <ol> <li>請選擇關係人總數,並選填關係人身份證字號及姓名。</li> <li>資料填寫確定無誤之後,於右下方點「確定新增」。</li> <li> <sup>弱勢助學・申請資料</sup> <sup>新增</sup> <sup>62</sup> <sup>新増</sup> <sup>62</sup> <sup>新増</sup> <sup>10</sup> <sup>11</sup> <sup>11</sup> <sup>11</sup> <sup>11</sup> <sup>11</sup> </li> </ol>                                                                                                    |         |

補助者,將於下學期繳費單扣除補 間 九、線上系統完成申請程序:

1.「確認新增」之後,視窗會進入學生就學申請書(如下圖)。

2. 請學生再次檢視內容後,自行列印此申請書,並於下方處申請生簽名。

3.請於113年10月11日前,學生本人攜帶本申請書及家庭所得列計人員之戶籍謄本(3個月內正本且包括詳細記事,電子戶籍謄本亦可)或新式戶口名簿影本(最新版本且包括詳細記事)至生輔組(U310)辦公室辦理。

|            |                                         |                            |                                       |                    | 弱勢                                    | 助學-申請資料                    |               |    |                                       |                       |
|------------|-----------------------------------------|----------------------------|---------------------------------------|--------------------|---------------------------------------|----------------------------|---------------|----|---------------------------------------|-----------------------|
|            |                                         |                            |                                       | 新增                 | 修改                                    | 刪除                         | 查詢            | 報表 |                                       |                       |
|            |                                         |                            |                                       |                    |                                       |                            |               |    |                                       |                       |
|            |                                         |                            |                                       |                    |                                       |                            |               |    |                                       |                       |
|            |                                         |                            |                                       |                    |                                       |                            |               |    |                                       |                       |
| 華科打        | 支大學 學生家                                 | 就學補助申請書                    |                                       |                    |                                       |                            |               |    |                                       |                       |
| /FI        | 學年                                      | 112                        |                                       |                    | 申請日期                                  |                            |               |    |                                       |                       |
| 人          | 姓名                                      |                            | 性別                                    |                    | 身分證字號                                 |                            |               |    | 出生日期                                  |                       |
| 資          | 學制                                      | 日間四技                       | 乘別                                    |                    |                                       | 我王月山                       | 四技            |    | 學號                                    |                       |
| 12         | 地址                                      |                            |                                       |                    |                                       |                            |               |    | 手機                                    |                       |
|            | 1                                       | 前一壆期壆業成績平均分數               |                                       |                    |                                       | 前—                         | 學期操行成績分類      | to |                                       |                       |
| 、校右        | ⊤ 譜 楷 舍 , 是                             | 否有音願接受調介? 是                |                                       |                    |                                       |                            |               | ^  |                                       |                       |
|            |                                         | 1                          |                                       |                    |                                       |                            |               |    |                                       |                       |
| 19         |                                         | PR (6. )                   |                                       |                    |                                       |                            | <b>白八切六</b> 時 |    |                                       | Jul 77                |
| 罷<br>後     |                                         | 關係入                        |                                       | 封历別                |                                       |                            | 财力超子就         |    |                                       | 建造                    |
| π<br>λ     |                                         | 關係人1                       |                                       |                    |                                       |                            |               |    |                                       |                       |
| 資          |                                         | 關係人2                       |                                       |                    |                                       |                            |               |    |                                       |                       |
| 料          |                                         | 關係人3                       |                                       |                    |                                       |                            |               |    |                                       |                       |
| 朝助情        | 形:(未曾請領                                 | 「各頭政府公費補助或學雜費》<br>- +      | 咸免者才可申請・)                             |                    |                                       |                            |               |    |                                       |                       |
| 大尋秋<br>全日( | 2院學士姓(宮_<br>モル/λ 70萬以「                  | _ 技反立専復 注)<br>下,補助20000元   |                                       |                    |                                       |                            |               |    |                                       |                       |
| 全戶         | 年收入70~00                                | 萬,補助15000元                 |                                       |                    |                                       |                            |               |    |                                       | n ang kang sina bin   |
| 頁博士        | 及其他學生                                   |                            |                                       |                    |                                       |                            |               |    |                                       | 日本の認由主義に              |
| 全戶         | ≡收入30萬以                                 | 下,補助35000元                 |                                       |                    |                                       |                            |               |    |                                       |                       |
| 全戶         | 年收入30~40                                | 萬,補助27000元                 |                                       |                    |                                       |                            |               |    | L L L L L L L L L L L L L L L L L L L | 20210-20.012          |
| 全戶         | 年收入40~50                                | 萬,補助22000元                 |                                       |                    |                                       |                            |               |    |                                       |                       |
| 全戶         | 年收入50~60                                | 萬,補助17000元                 |                                       |                    |                                       |                            |               |    | 5                                     |                       |
| 全戶         | ≡42 λ60~70                              | 幕,補助12000元                 |                                       |                    |                                       |                            |               |    |                                       |                       |
| 音車         | III ·                                   |                            |                                       |                    |                                       |                            |               |    |                                       |                       |
| 2510       | シーンの                                    | 1191、功能、按方缝滤出表面。           | 別印下本,於穴占南部                            | <b>夕,缴</b> 衣沂•烟日全后 | 后领睡木正木不爲教甫                            | 生赭细/准修察局教会                 | я.            |    | 5                                     |                       |
| (約六)       | 「「「「」」「「」」「「」」「」」「「」」「」」「」」「」」「」」「」」「」」 | 不成合本不再用 上個感触後              | · · · · · · · · · · · · · · · · · · · | 石"就又近3回门王/-        | (************************************ | ELL #HERD/ XM NO UP #F0715 | <b>a</b> ·    |    | 7                                     |                       |
| -160(CX).  |                                         | い月主有い文任、上綱豆刻復<br>第四本位本位は同・ | 加拿加支运制取的!烤                            | (土字)为版工物(组/注制)。    | 11-14-122 102                         |                            |               |    |                                       | - <b>12 (12)</b>      |
| - 秋月       | ロシカサガギ11/11/11/15/25                    |                            |                                       |                    |                                       |                            |               |    | 3                                     |                       |
| ,通過        | 用則者,將於                                  | ▶字册繳費単孔陈補助金額。              |                                       |                    |                                       |                            |               |    | 6                                     | 13. 16. 24. 44.       |
|            | ******                                  | 古八本社会社会 (1)                | 山谷阳 林安了宫东方                            |                    | - /01                                 |                            |               |    | 12                                    |                       |
| <b>.</b>   | <b>首請</b> 領咨項政                          | 府公費備助或學業費減免,特              | 日に證明・右月个貫願知                           | 1.法律責任,业将補助影       | (第1日。                                 |                            |               |    |                                       | THE REAL PROPERTY AND |
| 本人未        |                                         |                            |                                       |                    |                                       |                            |               |    | LH                                    | IU                    |
| 本人未        | 斎名・                                     |                            |                                       |                    |                                       |                            |               |    |                                       |                       |
| 本人未<br>請生領 | 簽名:                                     |                            |                                       |                    |                                       |                            |               |    |                                       |                       |
| 本人未<br>請生領 | 簽名:                                     |                            |                                       |                    |                                       |                            |               |    |                                       | 由請社群                  |

資料繳交後,請掃描 QR-Code 加入社群恭 喜 同 學 您 已 經 完 成 申 請請時注意社群訊息,教育部預於11月20日前會完成「審核結果」,訊息會通知是否申請合格;請學生仍須先完成上學期學費全額繳款。

若有任何問題請撥打電話

# 02-8209-3211#3314

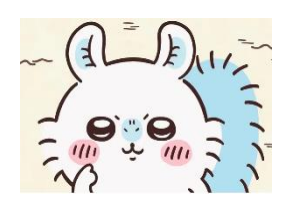